# COUPA in INCHCAPE

## Coupa Supplier Portal (CSP)

Legal Entity Setup

August 2021

## **DRIVEN BY TRUST**

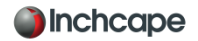

#### JOINING COUPA

To join Coupa use the following Link <u>https://supplier.coupahost.com/sessions/new</u> select the Sign up tab and insert your email address and Registered Company name.

| Sign up for your free Coupa account |
|-------------------------------------|
| Work Email Address                  |
|                                     |
| Enter Work Email Address            |
| Company Name                        |
| Enter Company Name                  |

Once you have clicked on Sign up you will receive the below message on your screen

An invitation has been sent to joar the instructions to complete the process.

х

#### JOINING COUPA

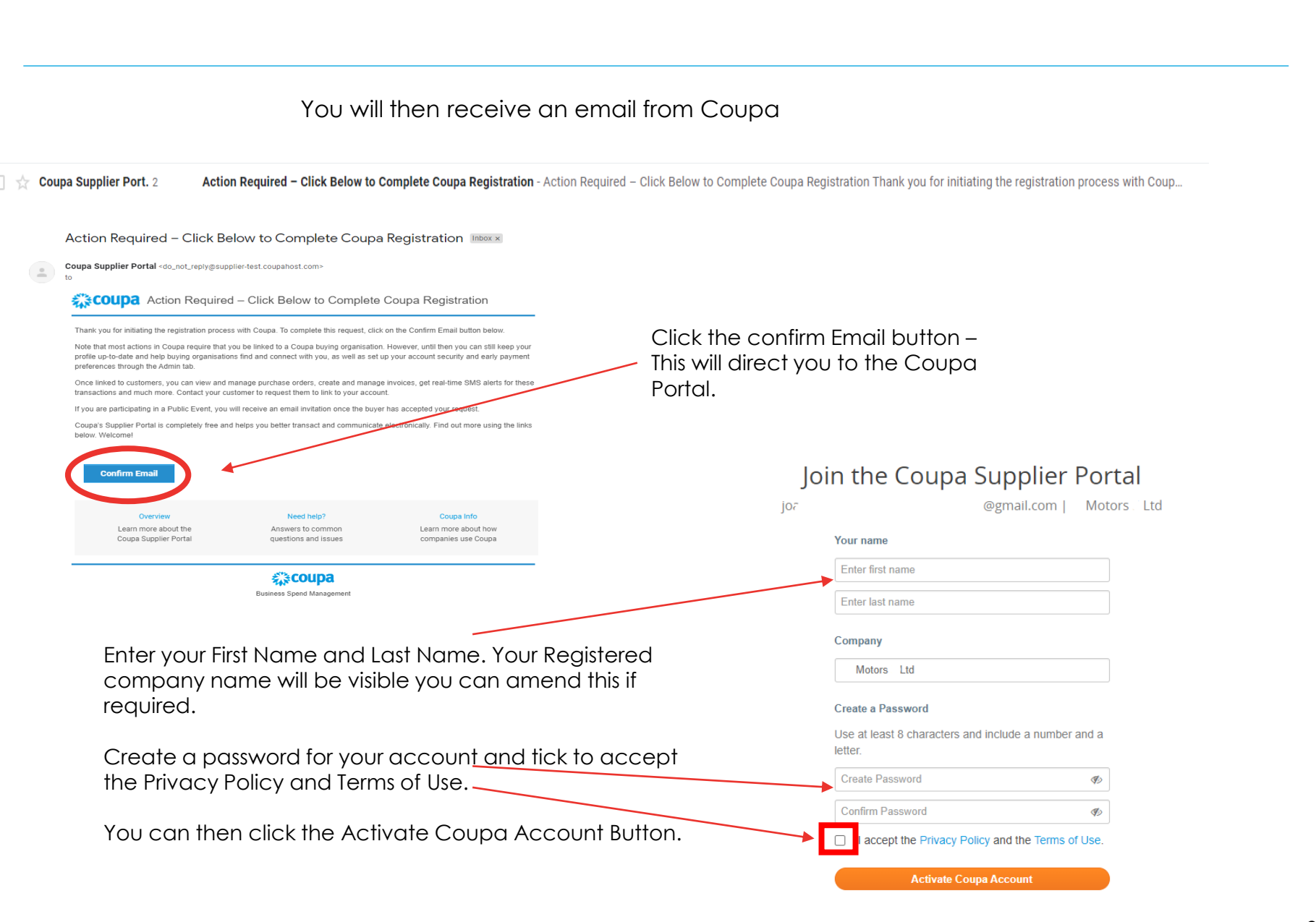

Inchcape

#### Inchcape

## SETTING UP YOUR LEGAL ENTITY

| The         | e next s                 | tep is to  | o setup your lego       | al entity    | /                         |                      |                                  |                                |                                    |
|-------------|--------------------------|------------|-------------------------|--------------|---------------------------|----------------------|----------------------------------|--------------------------------|------------------------------------|
| 1.          | Go to                    | the Setu   | up tab                  |              |                           |                      |                                  | <b>Please no</b><br>used in th | o <b>te</b> , all data<br>le Legal |
| 2.          | Choos                    | se The A   | dmin section            |              |                           |                      |                                  | Entity page through to         | ges will pull<br>o the legal       |
| 3.          | Choos                    | se Legal   | l Entity setup          |              |                           |                      |                                  | invoice C<br>creates so        | oupa<br>o it must be               |
| 4.          | Click /                  | Add Leg    | gal entity              |              |                           |                      |                                  | accurate                       |                                    |
|             |                          |            |                         |              |                           | <b>C</b> ]           |                                  | <b>6</b>                       |                                    |
| Home        | Profile                  | Orders     | Service/Time Sheets     | ASN          | Invoices                  | Catalogues           | Business Performance             | Sourcing                       | A ns Setup                         |
| Admin       | tus <mark> 2</mark> r Se | etup Cor   | nnection Requests       |              |                           |                      |                                  |                                |                                    |
|             |                          |            |                         |              |                           |                      |                                  |                                |                                    |
| Admir       | <b>n</b> Legal E         | intity Set | tup                     |              |                           |                      |                                  |                                | 4 Add Legal Entity                 |
| Users       |                          | L          | egal Entity             |              |                           |                      |                                  |                                |                                    |
| Merge Req   | quests                   |            |                         |              |                           |                      |                                  |                                |                                    |
| Legal Entit | y Setup                  | 3          |                         |              | Let's ge                  | et your company      | set up for electronic invoid     | cing!                          |                                    |
| Fiscal Rep  | resentatives             | _          |                         | We           | 'll walk you t            | hrough what's n      | eeded and keep it as short       | as possible.                   |                                    |
| Remit-To    |                          |            |                         |              | The fi                    |                      |                                  | 174                            |                                    |
| Terms of U  | lse                      |            |                         |              | i ne til                  | ist thing you'll h   | eed to do is add a legal en      | uty.                           |                                    |
| Payment P   | Preferences N            | /          |                         |              |                           |                      |                                  |                                |                                    |
| Static Dis  | counting                 |            | Please note, if you are | a European   | Company, or v             | ou have any opera    | ions in Europe, and you are bas  | ed in one count                | rv/region but are registered for   |
| SFTP Acco   | ounts                    |            | VAT in more than one c  | ountry/regio | on, you must co<br>tinue. | mplete your fiscal r | epresentatives before you set up | your legal entit               | y. Once you set those up,          |
| cXML Erro   | rs                       |            | show the E involding o  | 0.00         |                           |                      |                                  |                                |                                    |
| SFTP Erro   | rs                       |            |                         |              |                           |                      |                                  |                                |                                    |

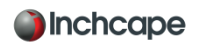

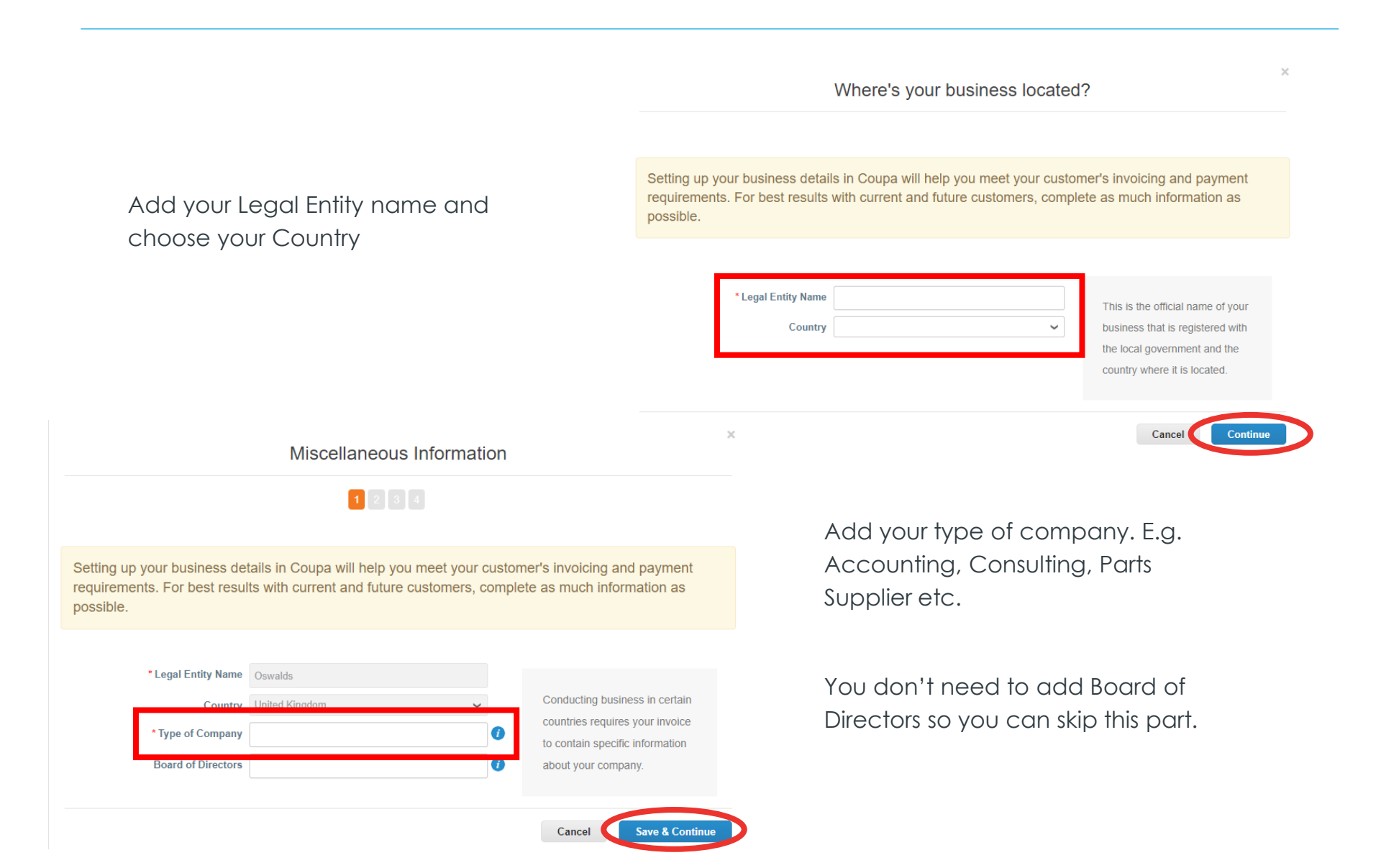

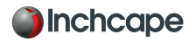

#### Tell your customers about your organization

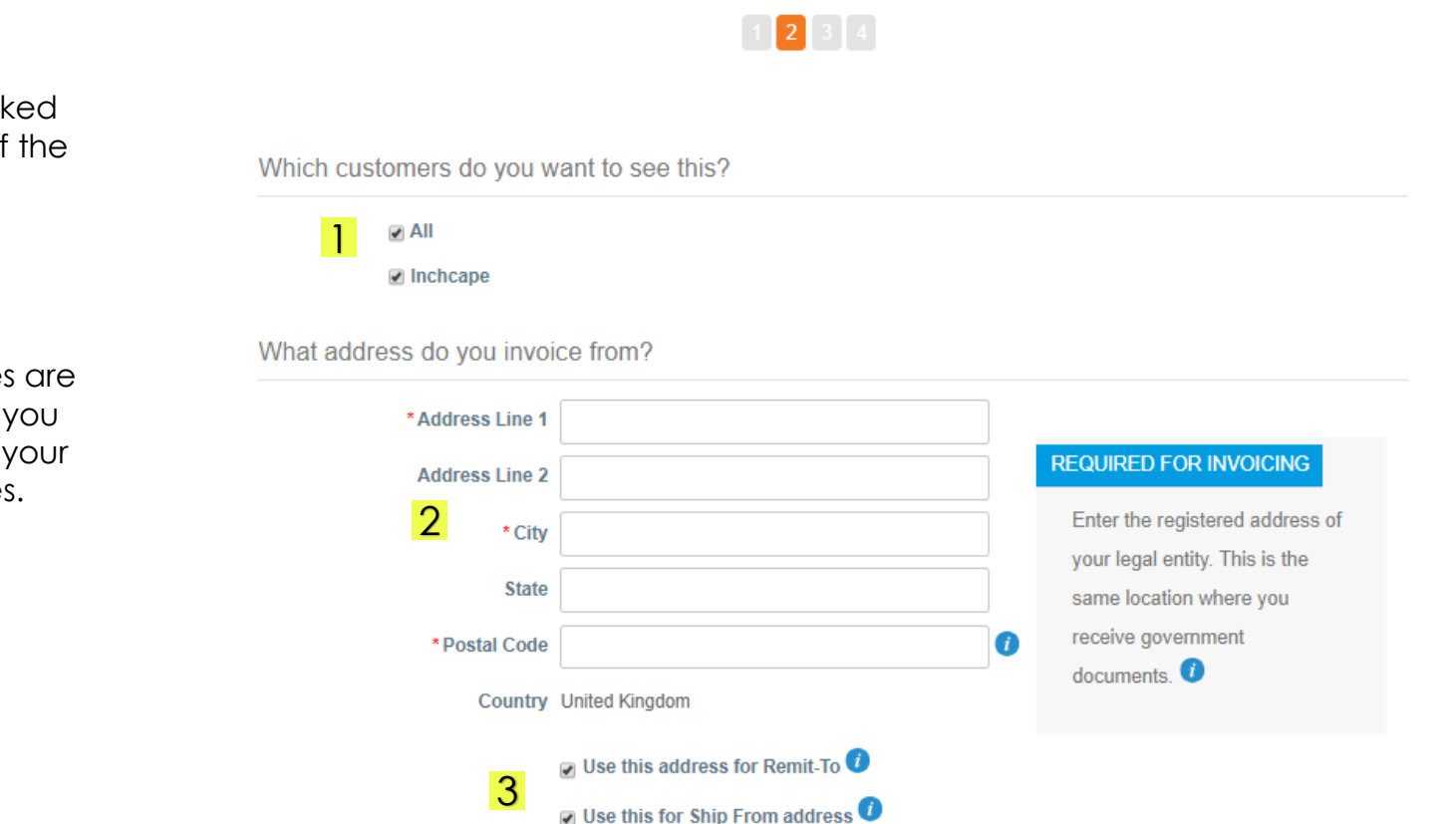

- Make sure "<u>ALL</u>" is ticked so you can view all of the Inchcape entities
- 2. Insert your registered Office Address
- 3. Make sure both boxes are ticked – This will save you from having to enter your address multiple times.

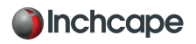

**Vat Registered?** If you are VAT registered enter you VAT number here, you need to add GB before the number for it to register.

| What is your Tax ID? 🥖 |                               |   |
|------------------------|-------------------------------|---|
| Country/Region         | United Kingdom                | × |
| * VAT ID               | GB                            |   |
|                        | I don't have a VAT/GST Number |   |

**Not** Vat Registered? If you are not VAT registered tick the ox next to I don't have a VAT/GST Number. The field that appears below is a required field so enter 0000 to move to the next step.

| What is your Tax ID? 🥖 |                                 |   |  |
|------------------------|---------------------------------|---|--|
| Country/Region         | United Kingdom                  | × |  |
| VAT ID                 |                                 |   |  |
|                        | ✓ I don't have a VAT/GST Number |   |  |
| * Local Tax ID         | 0000                            |   |  |

Please **DO NOT** add any banking information. This information is held by Inchcape in their ERP system and not held in Coupa. For any amendments, please contact Inchcape directly.

On this page if you choose Address as the payment type, this will mean you do not have to enter any bank details. Remittances will continue to be emailed to you as normal.

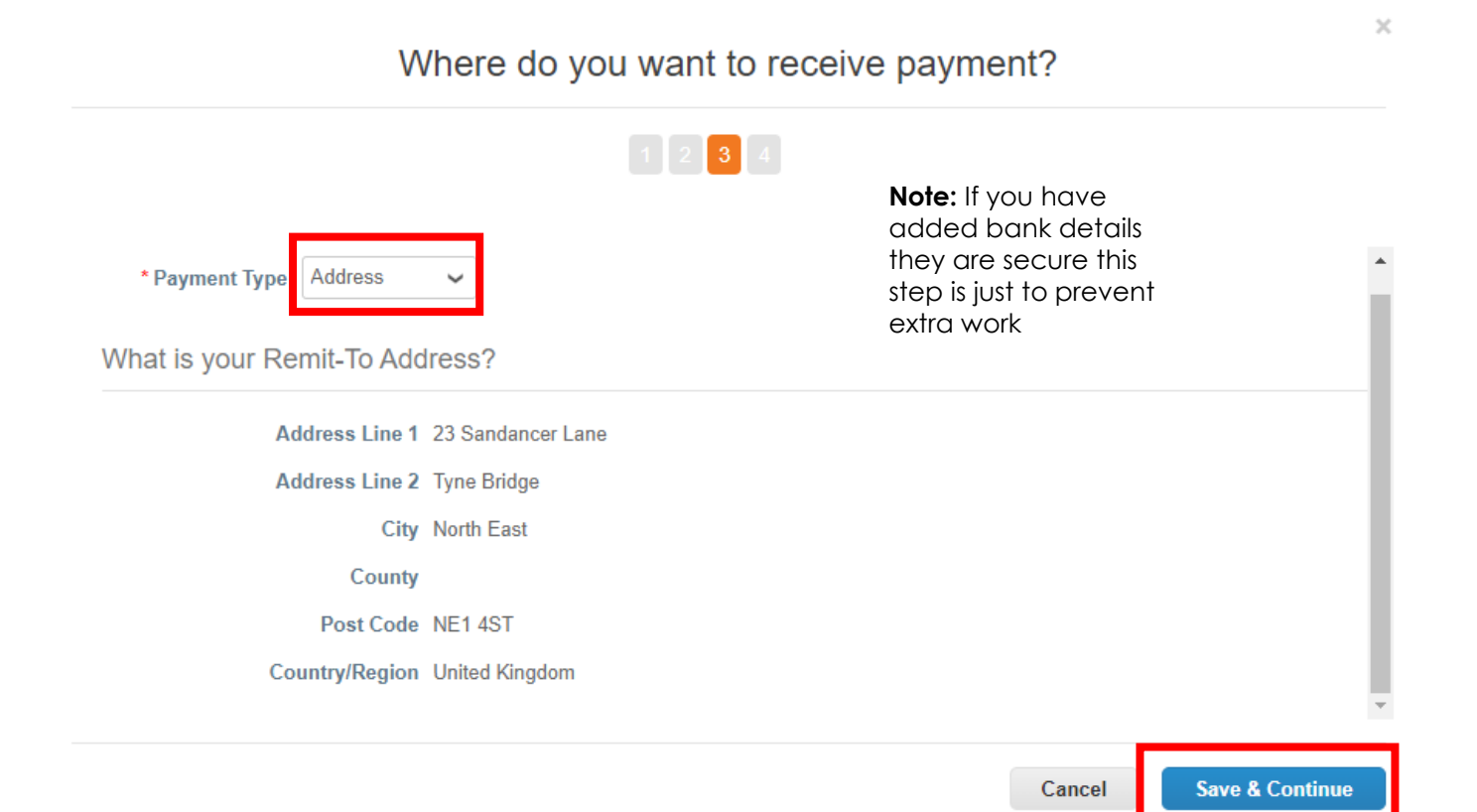

🔊 Inchcape

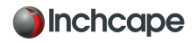

Payments will continue to be made via your bank account, Coupa will not change the payment process.

|                                                        | Where do you want                                             | to receive payment?                          | ×            |
|--------------------------------------------------------|---------------------------------------------------------------|----------------------------------------------|--------------|
|                                                        | 1 2                                                           | 3 4                                          |              |
| Remit-To locations let y<br>add more locations, oth    | our customers know where to send paymer<br>erwise click Next. | nt for their invoices. Click Add Remit-To to | Add Remit-To |
| Remit-To                                               | Banking information                                           | Status                                       |              |
|                                                        |                                                               |                                              |              |
| 77 North Road<br>Bristol<br>BS16 5LU<br>United Kingdom | None                                                          | Active                                       | Manage       |

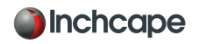

If the address where you ship goods from is different to your registered office address you can add a separate ship to address if required.

*For example*, if you are registered in the UK but ship goods from China, this may be required to be stated on the invoice as it may have tax implications.

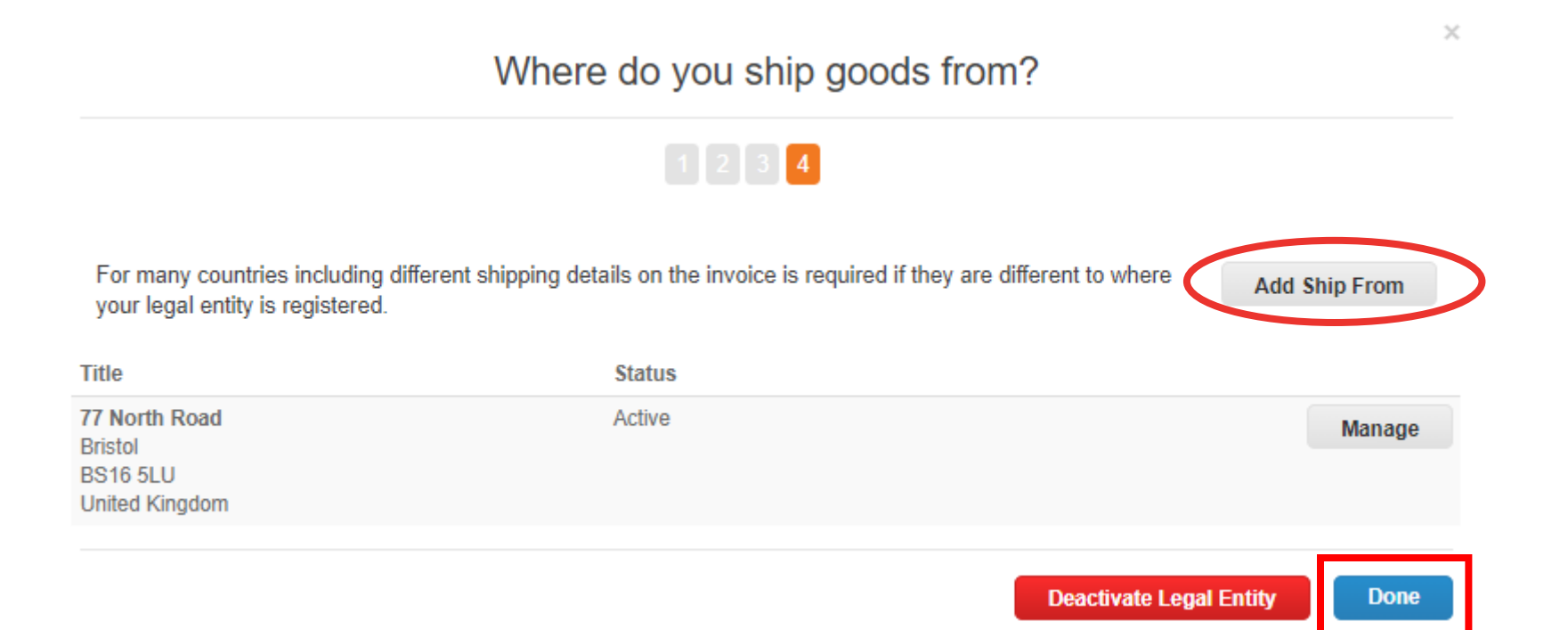

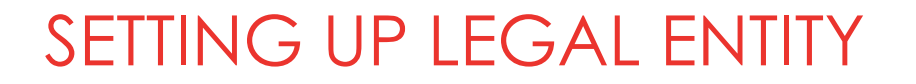

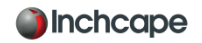

#### Setup is now complete!!!

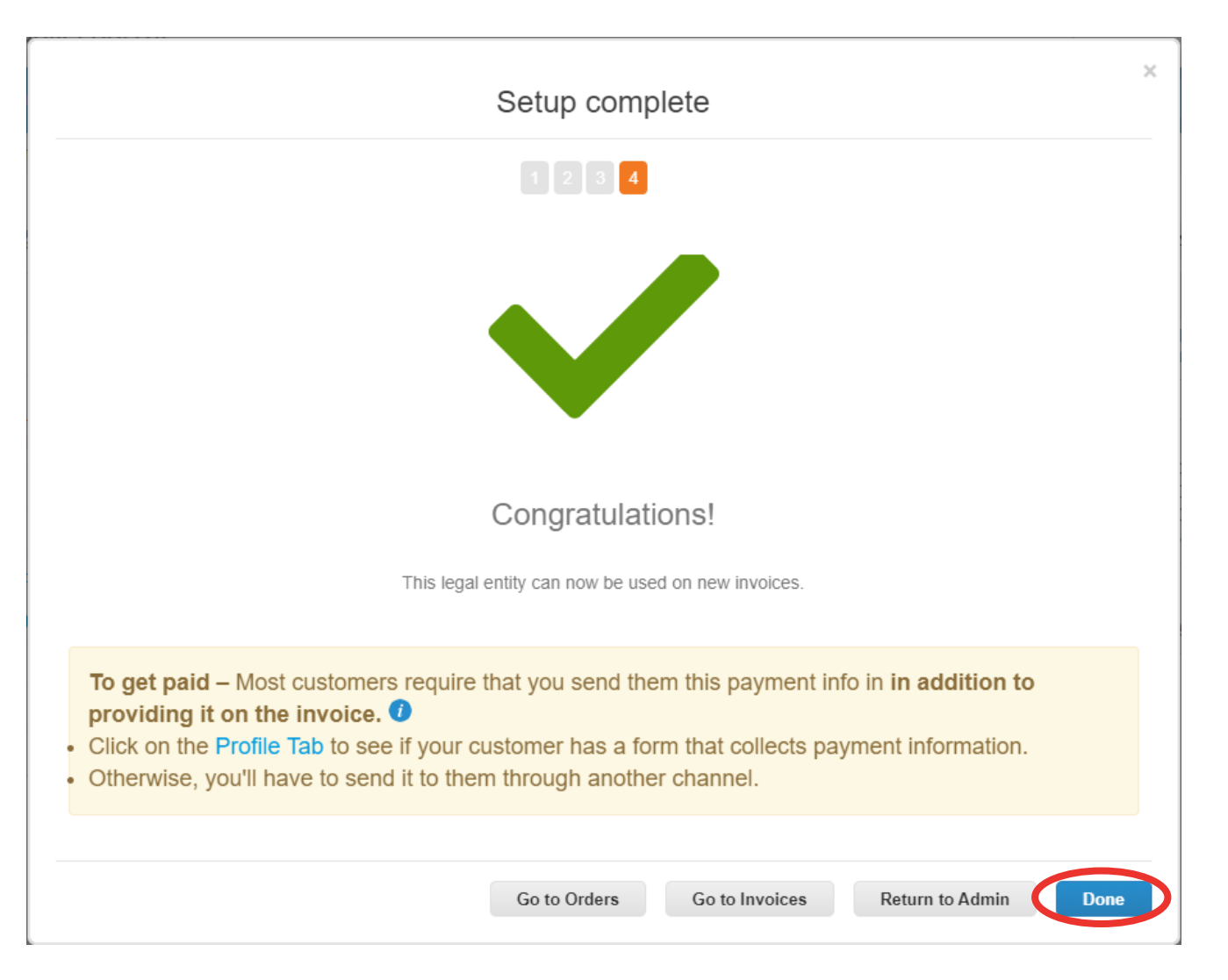

Once saved, you'll now see your legal entity. If you've made an error, click on "Actions" then click "Deactivate legal entity" and start again. You cannot edit once saved. Additionally, under actions you can "Manage" which allows you to open the legal entity details to other Coupa customer or add Remit and Ship From addresses

**NOTE:** You should also be able to see the 9 legal entities for Inchcape under customers, if you cannot see this then you are not linked to the Inchcape portal and require an invite to "Link"

| Admin Legal Entity     | Setup                     |                   |                   |                           |                      | Add Legal Entity |
|------------------------|---------------------------|-------------------|-------------------|---------------------------|----------------------|------------------|
| Users                  | Legal Entity              |                   |                   |                           |                      | $\frown$         |
| Merge Requests         | JP Motors Ltd             |                   |                   |                           |                      | Actions ~        |
| Legal Entity Setup     | Invoice From              | Remit-To Accounts |                   | Locations                 | Customers            |                  |
| Fiscal Representatives | 23 Sandancer Lane         | Address           | 9 customers       | 23 Sandancer Lane         | Inchcape             |                  |
| Remit-To               | North East                | Remit-To Address  | 23 Sandancer Lane | North East                | Inchcape             |                  |
| Terms of Use           | NE1 4ST<br>United Kingdom |                   | North East        | NE1 4ST<br>United Kingdom | Inchcape             |                  |
| Payment Preferences 🗸  |                           |                   | United Kingdom    |                           | Inchcape<br>Inchcape |                  |
| Static Discounting     |                           |                   | Active            |                           | Inchcape<br>Inchcape |                  |
| SFTP Accounts          |                           |                   |                   |                           |                      |                  |
| cXML Errors            |                           |                   |                   |                           |                      |                  |
| SFTP Errors            |                           |                   |                   |                           |                      |                  |

#### 12

🔊 Inchcape

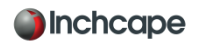

#### IMPORTANT INFORMATION

- Please ensure you set up your legal entity correctly. It's extremely important this is correct as it will be visible on all Coupa generated invoice.
- If you are having issues with set up of your profile please contact <u>Coupa.UKSupplier@inchcape.com</u>

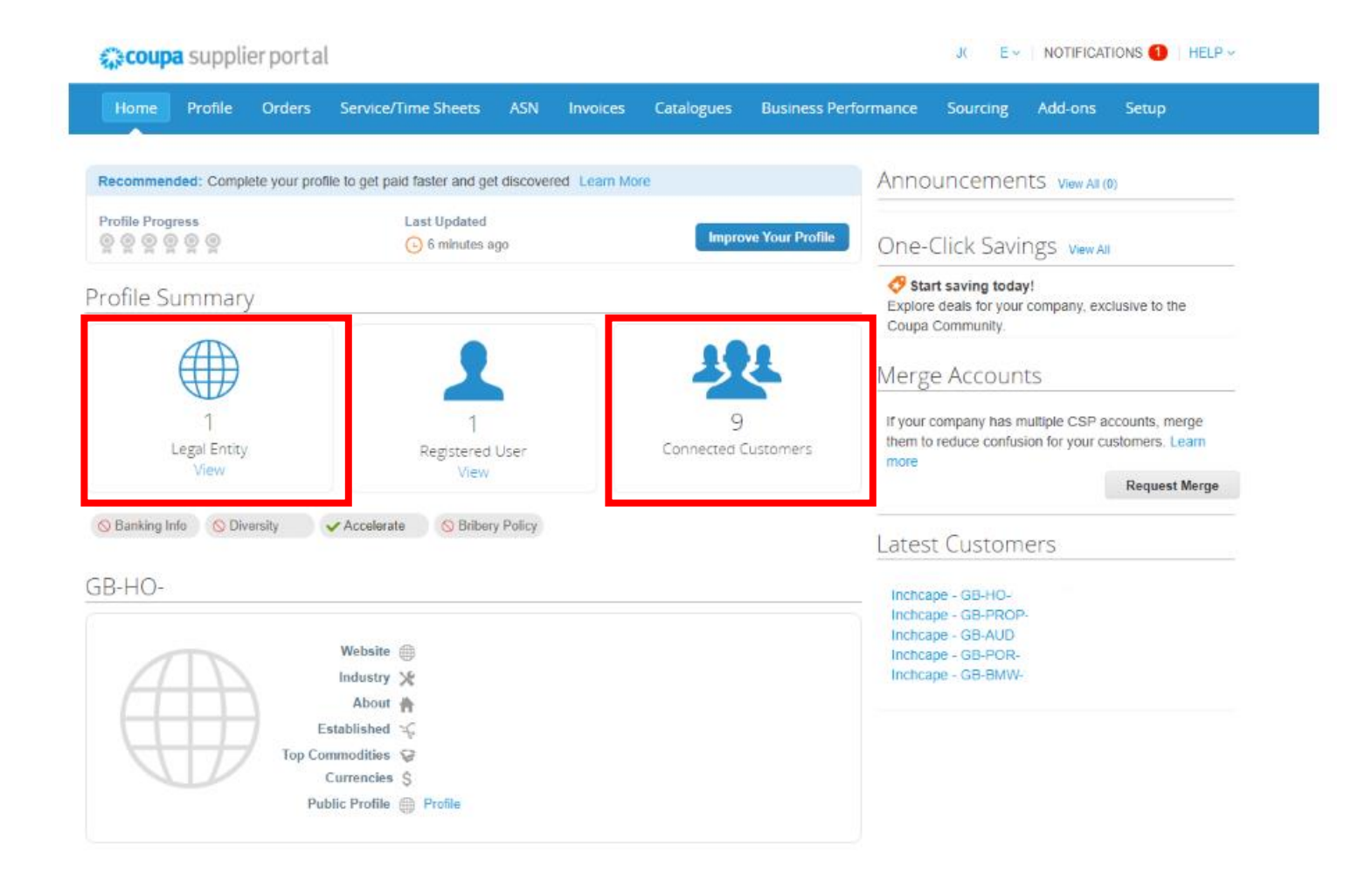

### SIGNING INTO THE CSP

This is the link to the Inchcape Coupa Portal <u>https://supplier.coupahost.com/sessions/new</u>.

Use your email address to and the password you created when joining the portal. If you have forgotten your password you can click the "Forgot Password" link. Please remember to use the email address you joined the portal with when requesting a new password.

Note: Inchcape are not able to provide you with your password or create you a new one. This is done by Coupa.

|                     | Cign un                    |  |
|---------------------|----------------------------|--|
| Log In              | Sigil up                   |  |
| Login to your       | <sup>-</sup> Coupa account |  |
| Email Address       |                            |  |
| Enter email address |                            |  |
| Password            |                            |  |
| Enter password      |                            |  |
| Forgot              | Password?                  |  |
|                     | og In                      |  |

🎒 Inchcape

## **COUPA in INCHCAPE**

## Thank You

## **DRIVEN BY TRUST**